# How to Configure the Client Portal?

# **Objectives**

- How to manage your clients?
- How to Configure Roles?
- How to add a new request type category?
- How to add a new request type?
- How to set the permissions?
- How to add a new contract/document request type category?
- How to add a new contract/document request type?
- How to set the contract/document permissions?

# Steps

In LEXZUR, administrators can configure the client portal from within the system. To do so, navigate to the **System Settings** from the Settings icon in the top right of the main menu, then scroll to the **Client Portal** section where you can manage all its related settings.

|                                            | 🔅 Advisor Portal                                                                      |                                                                                                    | System Settings                              |
|--------------------------------------------|---------------------------------------------------------------------------------------|----------------------------------------------------------------------------------------------------|----------------------------------------------|
|                                            |                                                                                       | Attachments                                                                                                    | Billing and Plan                             |
| Cuttook Configuration Setup                | Manage Advisors<br>Workflow Permissions<br>Manage Email Templates<br>Manage Workflows | Matter Attachment Classifications<br>Matter Attachment Types<br>Matter Attachment Statuses<br>Matter Container Attachment Types | Manage Users<br>Add User<br>Apps Marketplace |
| Client Portal                              |                                                                                       | Matter Container Attachment Statuses<br>iDocs Attachment Types                                                                  |                                              |
| Manage Clients                             |                                                                                       |                                                                                                    |                                              |
| Configure Roles                            |                                                                                       | Company Attachment Statuses                                                                                                    |                                              |
| Sync clients with 'Azure Active Directory' |                                                                                       | Person Attachment Types                                                                                                    |                                              |
| Clients by Companies                       |                                                                                       | Person Attachment Statuses                                                                                                    |                                              |
| Request Type Categories                    |                                                                                       | Document Generator Templates Folder                                                                                             |                                              |
| Request Types                              |                                                                                       | Hearing Report Generator Templates Fol                                                                                          | der                                          |
| Permissions                                |                                                                                       | Matter Folder Templates                                                                                                    |                                              |
| Contract/Document Request Type Categories  |                                                                                       |                                                                                                    |                                              |
| Contracts/Documents Request Types          |                                                                                       |                                                                                                    |                                              |
| Contracts/Documents Permissions            |                                                                                       | ••• Teams                                                                                                    |                                              |
| Delegations                                |                                                                                       |                                                                                                    |                                              |
|                                            |                                                                                       | Assigned Teams                                                                                                    |                                              |
|                                            |                                                                                       | Seniority level                                                                                                    |                                              |
|                                            |                                                                                       | Delegations                                                                                                    |                                              |

## Manage Clients:

Clients are client portal users, requesters, or collaborators who are allowed to communicate with the legal team through the portal.

A Learn more about how to add and manage client portal users here.

| Settings / Client P | Settings / Client Portal - Manage Clients / Add Client                                              |             |              |                               |              |          |                                    |                                 |
|---------------------|----------------------------------------------------------------------------------------------------|-------------|--------------|-------------------------------|--------------|----------|------------------------------------|---------------------------------|
|                     | The number of licenses purchased for "Collaborators" is (10) and the number of licenses used is (2) |             |              |                               |              |          |                                    |                                 |
|                     |                                                                                                    |             |              |                               |              |          |                                    |                                 |
| URL for Clients:    | JRL for Clients: https://site.app4legal.com/11338/modules/customer-portal/ Copy URL                 |             |              |                               |              |          |                                    |                                 |
| Clients             | Search                                                                                              |             | (            | ٥,                            |              |          |                                    | Advanced Search Actions -       |
|                     |                                                                                                    |             |              |                               |              |          |                                    | Add Client                      |
|                     | <ul> <li>First Name</li> </ul>                                                                      | ✓ Last Name | ✓ Username   | ~ Email                       | ~ Туре       | ✓ Status | <ul> <li>Related Person</li> </ul> | Vuser Directory Export to Excel |
| •                   | Jamil                                                                                               | Blaik       | jamil        | majdhariri8@icloud.com        | Client       | active   | Jamil Blaik                        | Local Directory                 |
| •                   | jana                                                                                                | hamshou     | Jana         | jana.hamshou@app4legal.com    | Client       | active   | jana hamshou                       | Local Directory                 |
| •                   | karim                                                                                               | el ghoche   | kghosh       | karim.ghosh@app4legal.com     | Client       | active   | karim el ghoche                    | Local Directory                 |
| •                   | nathalia                                                                                            | Edwards     | nathalia     | damonhar23@gmail.com          | Client       | active   | nathalia Edwards                   | Local Directory                 |
| •                   | martin                                                                                              | john        | martin       | omran_85@live.com             | Both         | active   | martin john                        | Local Directory                 |
| •                   | Stephan                                                                                             | luiz        | Stephan luiz | omran.hariri@app4legal.com    | Client       | active   | Stephan luiz                       | Local Directory                 |
| •                   | Hussein                                                                                             | Jardali     | Hussein      | hussein.jardali@app4legal.com | Client       | active   | Hussein Jardali                    | Local Directory                 |
| •                   | romero                                                                                              | atlas       | romero       | omranhariri29@gmail.com       | Collaborator | active   |                                    | Local Directory                 |

# • Configure Roles:

LEXZUR allows you to configure roles for users based on company hierarchy, enabling you to specify the manager for each user.

A Use this guide to learn how to configure roles and use them in the approval and signature process.

# • Clients by Companies:

From this page, you can view the list of clients based on their related companies by simply selecting the company name from the list.

# Settings / Clients by Companies

Company

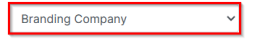

## Total Records: 5

| First Name | Last Name | Email                         | Status | User Directory  | Department |
|------------|-----------|-------------------------------|--------|-----------------|------------|
| Carol      | Mourawed  | caroline.moraod@app4legal.com | active | Local Directory |            |
| Rim        | Smith     | RimSmith@gmail.com            | active | Local Directory |            |
| Elise      | Khoury    | elise.khoury@app4legal.com    | active | Local Directory |            |
| Ziad       | Abdullah  | ZiadAbdullah@gmail.com        | active | Local Directory |            |
| Micheal    | Cavin     | michealcavin30@gmail.com      | active | Local Directory |            |

#### • Request Type Categories:

Add a new category for the requests that will be visible to your clients through the portal. You will later create request types that fit into one of these categories.

| otal Records: 3 |                                                                       |   |      |         |
|-----------------|-----------------------------------------------------------------------|---|------|---------|
| Name            | Description                                                           | _ | Edit | Delete  |
| Cases           | Here you can submit a request to open a lawsuit in any court          |   | 6    | <b></b> |
| Legal Advice    | Here you can request a legal advice from the legal affairs department |   | 3    | ŵ       |
| Others          |                                                                       |   | C    | ŵ       |

#### Accordingly, the client portal's home page will be divided between each category and its corresponding requests.

| <b>?</b> |                              | Welcome to LEXZUR Client Portal<br>Submit a new request by clicking on one of the options below |   |
|----------|------------------------------|-------------------------------------------------------------------------------------------------|---|
| Ê        |                              | Controls for a Degree t                                                                         |   |
| £1113    | Here you ca<br>lawsuit in ar | submit a request to open a yourt                                                                |   |
|          |                              | Cases 💽                                                                                         | > |
|          | <b>—</b> •                   | Legal Advice 💡                                                                                  | > |
|          |                              | Others                                                                                          | > |
|          |                              | Contracts                                                                                       | > |
|          |                              | NDA                                                                                             | > |
|          |                              | Contract/Document from Template                                                                 | > |
|          |                              |                                                                                                 |   |
|          |                              |                                                                                                 |   |
|          |                              |                                                                                                 |   |
| ₽        |                              |                                                                                                 |   |
| e        |                              |                                                                                                 |   |
| G        |                              |                                                                                                 |   |
| Ο        |                              |                                                                                                 |   |

#### • Request Type:

Request Types are the predefined forms set by the legal team to allow their clients to request matters or cases from the portal.

The process is as simple as creating an online form. Start by adding a new one using the "Add Request Type" hyperlink.

| Settings / Request Type / Add Request Type |                  |                   |                         |         |  |  |  |  |
|--------------------------------------------|------------------|-------------------|-------------------------|---------|--|--|--|--|
| Total Records: 13                          |                  |                   |                         |         |  |  |  |  |
| Name                                       | Applicable on    | Practice Area     | Request Type Categories | Actions |  |  |  |  |
| Administrative Cases                       | Litigation Case  | Administrative    | Cases                   | 1 C     |  |  |  |  |
| Arbitration Case                           | Litigation Case  | Arbitration       | Cases                   | 2 0 1   |  |  |  |  |
| Commercial Cases                           | Litigation Case  | Commercial        | Cases                   |         |  |  |  |  |
| Commercial Consultation                    | Corporate Matter | Commercial        | Legal Advice            | 2 O D   |  |  |  |  |
| Issuance of power of attorney              | Corporate Matter | Power of Attorney | Others                  |         |  |  |  |  |
| Legal Opinion                              | Corporate Matter | Legal opinion     | Legal Advice            | 2 3 5   |  |  |  |  |
| Legal Opinion                              | Corporate Matter | Administrative    | Legal Advice            |         |  |  |  |  |
| Request a corporate matter                 | Corporate Matter | Consultation      | Legal Advice            | 1 0 0   |  |  |  |  |

The Request Type form has many important fields:

- Name: Name of the Request Type, for example, "Legal Request". ٠
- Request Type Category: This is the category associated with this request type.
- Applicable on: Specify if this request type is applicable to Corporate Matters or Litigation Cases.
- Practice Area: For this particular category, select the relevant practice area.
- Description: A short hint that describes the request type and when it should be used to make it easy for users.

#### Settings / Request Type / Edit Request Type **Request Type** 8 Name \* Request Type Administrative Cases Cases Category \* Applicable on \* Litigation Case Practice Area \* Administrative 8 @ Link Enter Link Url Enter Link Title Description 8

The default fields of the Request Type are the mandatory fields in a request. They are by default filled in every Request Type to be designed. The fields are Name, Priority, and Assigned Team. The administrator can set them as visible so that the client can fill them in.

- Add Field: select from a pool of fields the needed fields to appear in the Request Type. The Fields that are not mandatory in a request can be ordered in the same way that they are added. They can be set as not Required with no need to add a Default Value for them.
- Display Name: could be changed as desired.

- Default Value: it is the preset value that the admin should add if a mandatory field is set to be hidden.
- Description: a short hint under the field to indicate the descriptive need of it.
- Actions: to change the field's order and if you want to delete non-mandatory fields.

| d Field Description |               |          |         |                   |                         |         |  |  |
|---------------------|---------------|----------|---------|-------------------|-------------------------|---------|--|--|
| Field               | Display Name  | Required | Visible | Default Value     | Description             | Actions |  |  |
| Name                | Name          | Yes      | Yes 🗸   |                   | short hint on the field |         |  |  |
| Priority            | Priority      | Yes      | Yes 🗸   |                   | short hint on the field |         |  |  |
| Assigned Team       | Assigned Team | Yes      | No ~    | Litigation Team 🗸 | short hint on the field |         |  |  |
| Description         | Description   | Yes 🗸    | Yes 🗸   |                   | Describe your case      | 8       |  |  |
| Value               | Value         | Yes 🗸    | Yes 🗸   |                   | short hint on the field | 0       |  |  |

In the notification section, you can specify the user who will receive a notification once a new request is created.

| Notifications<br>Send notification by email when creating a new request |                                   |
|-------------------------------------------------------------------------|-----------------------------------|
| Notify (To)                                                             | Notify (CC)                       |
| Includes users or external emails                                       | Includes users or external emails |
|                                                                         |                                   |

#### · Permissions:

The Permissions page will display all the Transitions in the system.

The admin can grant the needed permissions so that the client can be able to change the Status from within the Client Portal interface.

This strictly depends on the business need of every client.

(1)

/!\

| to this Status, the SLA                                                          | granted to the clients to change a Statu<br>counters will automatically start the co                                                      | is of a matter to for example "In Progress" while the<br>bunters. Hence, granting the Client such permission | re are configured SLAs<br>is should be dealt with ca                                             |
|----------------------------------------------------------------------------------|----------------------------------------------------------------------------------------------------|----------------------------------------------------------------------------------------------------|--------------------------------------------------------------------------------------------------|
|                                                                                  |                                                                                                    |                                                                                                    |                                                                                                  |
|                                                                                  |                                                                                                    |                                                                                                    |                                                                                                  |
| ttings / Client Portal - Permissions                                             |                                                                                                    |                                                                                                    |                                                                                                  |
| rmissions                                                                        |                                                                                                    |                                                                                                    |                                                                                                  |
| ct Workflow                                                                      |                                                                                                    |                                                                                                    |                                                                                                  |
| Legal Team Review                                                                | ✓ Search                                                                                                    |                                                                                                    |                                                                                                  |
| Legal Team Review                                                                | ✓ Search                                                                                                    |                                                                                                    |                                                                                                  |
| Legal Team Review                                                                | ✓ Search<br>From                                                                                                    | То                                                                                                    | Al                                                                                               |
| tt Workflow Legal Team Review Transition In Progress                             | Search     From     1-Review                                                                                                    | To<br>2-In Progress                                                                                          | AI                                                                                               |
| t Workflow Legal Team Review Transition In Progress closed                       | Search     From     1-Review     1-Review                                                                                                 | To<br>2-in Progress<br>3-Closed                                                                              | A<br>2<br>2                                                                                      |
| t Workflow Legal Team Review Transition In Progress closed Rejected              | Search     From     1-Review     1-Review     1-Review                                                                                    | To       2-In Progress       3-Closed       Rejected                                                         | A<br>2<br>2<br>1                                                                                 |
| Legal Team Review  Legal Team Review  Transition In Progress  closed In progress | From           1-Review           1-Review           1-Review           1-Review           1-Review           1-Review           1-Review | To       2-In Progress       3-Closed       Rejected       Pending Internally                                | A<br>2<br>1<br>1<br>1<br>1<br>1<br>1<br>1<br>1<br>1<br>1<br>1<br>1<br>1<br>1<br>1<br>1<br>1<br>1 |

Check the transition to grant each permission to all Client Portal Users.

# Contract/Document Request Type Category:

≙

The contract request type categories are managed through the contract/document request type categories under the client portal section.

Using the Add hyperlink, the administration can add a new Request Type category. You will later create contract request types that fit into one of these categories.

| Settings / Contract/Document Request Type Categories | / <mark>Add</mark> |      |          | ۰ - |
|------------------------------------------------------|--------------------|------|----------|-----|
| Total Records: 2                                     |                    |      |          |     |
| Name                                                 | Description        | Edit | Delete   |     |
| Contracts                                            |                    | Ø    | ۵.       |     |
| NDA                                                  |                    |      | <b>D</b> |     |
|                                                      |                    |      |          |     |
|                                                      |                    |      |          |     |
|                                                      |                    |      |          |     |

Accordingly, the client portal's home page will be divided between each category and its corresponding requests.

| <b>?</b>  | <br>Welcome to LEXZUR Client Portal<br>Submit a new request by clicking on one of the options below |   |
|-----------|----------------------------------------------------------------------------------------------------|---|
| â<br>€    | Search for a Request                                                                                |   |
| <u>له</u> | Others                                                                                              | > |
|           | <br>Agreements                                                                                      | ~ |
|           | Drafting New Agreement                                                                              |   |
|           | Non Disclosure Agreement                                                                            |   |
|           | Sales/Purchase Agreement                                                                            |   |
| Ð         | Service Agreement                                                                                   |   |
| e         | <br>Contracts                                                                                       | ~ |
| G         | Employment Contract Review                                                                          |   |

• Contract/Document Request Type:

Contract/Document Request Types are the predefined forms set by the legal team to allow their clients to request contracts from the client portal.

They are managed through the Contract/Document Request types under the Client Portal settings section.

Using the actions on the left, the admin can edit, delete or hide/un-hide a Request Type from the Portal.

Using the Add Request Type hyperlink the administration can add a new Request Type.

| Settings / Request Type / Add Request Type |                             |            |   |   |   |
|--------------------------------------------|-----------------------------|------------|---|---|---|
| Total Records: 6                           |                             |            |   |   |   |
| Drafting New Agreement                     | Drafting New agreements     | Agreements | 1 | 0 |   |
| Employment Contract Review                 | General employment contract | Contracts  | 1 | 0 |   |
| Non Disclosure Agreement                   | Non-disclosure Agreement    | Agreements | 1 | 0 | Î |
| Request a Contract for Review              | Sales Agreement             | Contracts  | 1 | 0 |   |
| Sales/Purchase Agreement                   | Purchase Agreement          | Agreements |   | 0 | Î |

The Request Type form has many important fields:

- Name: name of the Request Type; for example "Service Agreement".
- Request type category: This is the category associated with this request type.
  Type: The contract/Document type.
  Sub-type: if there is any.

- Description: A short hint that describes the request type and when it should be used.

| equest Type | 9                       |                  |   |
|-------------|-------------------------|------------------|---|
| Name *      | Drafting New Agreement  |                  | 0 |
| Type *      | Drafting New agreements |                  | • |
| Ø Link      | Enter Link Url          | Enter Link Title | 0 |
| Description |                         |                  |   |

- Default Fields of the Request Type: They are the mandatory fields in a request. They are by default filled in every Request Type to be designed. The fields are Name, Priority, and Assigned Team. The administrator can set them as required so that the client fills them in. Or, as an alternative, one or more of these fields can be set as Not Required and a value by default is preset by the administrator.
- Add Field: select from a pool of Fields the needed Fields to appear in the Request Types. The Fields that are not mandatory in a request can be ordered in the same way that they are added. They can be set as not Required without adding a Default Value for them.
- Display Name: It could be changed as desired.

Settings / Request Type / Edit Request Type

Add Field

Description

- Default Value: It is the preset value that the admin should add if a mandatory field is set to be hidden.
- **Description**: is a short hint under the field to indicate the descriptive need of it.
- Actions: to change the field's order and if you want to delete non-mandatory fields.

- 7

| Field         | Display Name               | Required | Visible | Default Value                            | Description             | Actions |
|---------------|----------------------------|----------|---------|------------------------------------------|-------------------------|---------|
| Name          | Name of the request        | Yes      | Yes 🔹   |                                          | short hint on the field |         |
| Priority      | Priority                   | Yes      | Yes •   |                                          | short hint on the field |         |
| Assigned Team | Assigned Team              | Yes      | No -    | Corporate Team -                         | short hint on the field |         |
| Description   | Description                | Yes •    | Yes •   |                                          | short hint on the field | 8       |
| Date          | Date                       | No -     | Yes 🔹   |                                          | short hint on the field | 8       |
| Attach File   | Attach File related to 123 | No -     | Yes     | Hide To be Approved:  Hide To be Signed: | short hint on the field | 8       |
| Attach File   | Attach File                | No •     | Yes     | Hide To be Approved:  Hide To be Signed: | short hint on the field | 8       |

In the notification section, you can specify the user who will receive a notification once a new contract/document request is created.

| Notifications Send notification by email when creating a new request |                                   |
|----------------------------------------------------------------------|-----------------------------------|
| Notify (To)                                                          | Notify (CC)                       |
| Includes users or external emails                                    | Includes users or external emails |
| Save                                                                 |                                   |

#### Contract/Document Permissions:

The Permissions page will display all the Transitions in the system.

The admin can grant the needed Permissions so that the client will be able to change the Status from within the Client Portal interface.

| л | This strict | y depends on the business need of every Client. |  |
|---|-------------|-------------------------------------------------|--|
|---|-------------|-------------------------------------------------|--|

| If there is permission granted to the Clients to change a Status of a document/contract to for example "In Progress" while there are configured sLAs related to this status, the SLA counters will automatically start the counters. Hence, granting the Client such permissions should be dealt with care.   Settings / Client Portal - Permissions   Settings / Client Portal - Permissions   Settings / Client Portal - Permissions   Settings / Client Portal - Permissions   Settings / Client Portal - Permissions   Settings / Client Portal - Permissions   Settings / Client Portal - Permissions   Settings / Client Portal - Permissions   Settings / Client Portal - Permissions   Settings / Client Portal - Permissions   Settings / Client Portal - Permissions                                                                                                    |                                                                                                    |                                        |               |       |  |  |  |  |  |
|----------------------------------------------------------------------------------------------------|----------------------------------------------------------------------------------------------------|----------------------------------------|---------------|-------|--|--|--|--|--|
| Settings / Client Portal - Permissions         Permissions         Select Workflow       Service Agreement       Search         In Progress       1-Executed       2-In Progress       In Progress         Done       2-In Progress       Done       In Progress                                                                                                    | If there is permission granted to the Clients to change a Status of a document/contract to for example "In Progress" while there are configured SLAs related to this status, the SLA counters will automatically start the counters. Hence, granting the Client such permissions should be dealt with care. |                                        |               |       |  |  |  |  |  |
| Settings / Client Portal - Permissions         Setect Workflow       Service Agreement       Search         In Progress       - From       To       Allow         In Progress       - Executed       2-In Progress       2-In Progress       I         Done       2-In Progress       Done       I       I                                                                                                    |                                                                                                    |                                        |               |       |  |  |  |  |  |
| Transition       From       To       Alow         In Progress       1-Executed       2-In Progress       2-In Progress       0         Done       2-In Progress       0       0       0                                                                                                    | Settings / Client Portal - Permissions                                                                                                    | Settings / Client Portal - Permissions |               |       |  |  |  |  |  |
| Service Agreement       Search         In Progress       From         In Progress       1-Executed         Done       2-In Progress                                                                                                    | Permissions                                                                                                    |                                        |               |       |  |  |  |  |  |
| Transition         From         To         Allow           In Progress         1-Executed         2-In Progress         2-In Progress         Image: Compare the progress of the progress of t                                                               | Select Workflow Service Agreement                                                                                                    |                                        |               |       |  |  |  |  |  |
| Transition         From         To         Alow           In Progress         1-Excuted         2-In Progress         2-In Progress         2           Done         2-In Progress         Done         0         1                                                                                                    |                                                                                                    |                                        |               |       |  |  |  |  |  |
| TanstonFromToAlowIn Progress1-Excuted2-In Progress2-In Progress2-In ProgressDone2-In ProgressDoneDoneDone                                                                                                    |                                                                                                    |                                        |               |       |  |  |  |  |  |
| In Progress         1-Executed         2-In Progress         Image: Comparison of the progress of the progress of the progre | Transition                                                                                                    | From                                   | То            | Allow |  |  |  |  |  |
| Done 2-In Progress Done Do                                                                                                    | In Progress                                                                                                    | 1-Executed                             | 2-In Progress |       |  |  |  |  |  |
|                                                                                                    | Done                                                                                                    | 2-In Progress                          | Done          |       |  |  |  |  |  |

If the Transition is checked, this means that permission is granted to all Client Portal Users.

For more information about LEXZUR, kindly reach out to us at help@lexzur.com.

Thank you!

د